1. Open the STM32CubeProgrammer tool, as shown in the following figure:

| Pro ST         | TM32CubeProgrammer                                          | - 🗆 X                         |
|----------------|-------------------------------------------------------------|-------------------------------|
| STM32<br>CubeP | Data Information Notice                                     | F 🕒 🗙 🔆 🏹                     |
| ≡              | Memory & File editing                                       | Not connected                 |
|                | Device memory Open file +                                   | J-Link / Fla 🔻 Connect        |
|                | Address Size Data width 32-bit V Find Data Ox Read V        | J-Link configuration          |
| OB             |                                                             | Port SWD -                    |
| CPU            |                                                             | Frequency(KHz) 4000 -         |
| swv            |                                                             | Access Port 0                 |
|                |                                                             | Reset mode Software reset -   |
|                | No data to display                                          | Speed Reliable 👻              |
|                |                                                             | External loader _             |
|                |                                                             |                               |
| ()1<br>10      | Log Live Update Verbosity level   1  2  3                   |                               |
|                | T1:37:19 : STM32CubeProgrammer API v2.17.0   Windows-64Bits | Target information            |
|                | 8                                                           | Board _<br>Device _<br>Type _ |
| $\oslash$      |                                                             | Device ID                     |
| ?              | 0% (>)                                                      | CPU -<br>Bootloader Version - |

2. Connect the walkie talkie to the computer via USB. Press and hold the SK1 key to turn on the walkie talkie when it is turned off, and the screen will appear gray after turning it on.

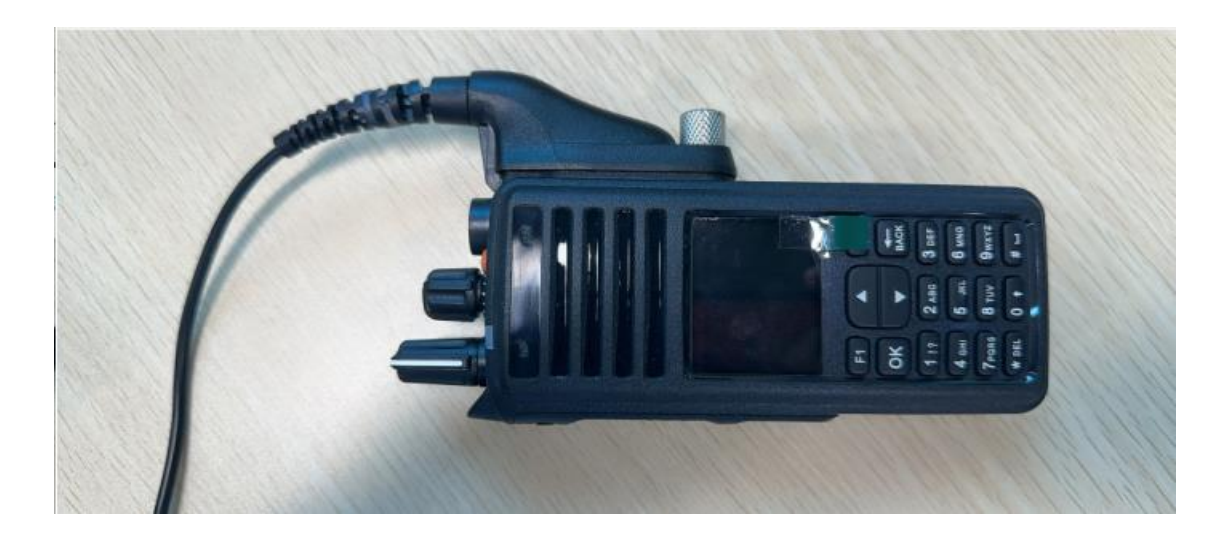

3. Set the Pulldown menu shown below to USB

| Pro ST         | TM32CubeProgrammer                                          |                             | – 🗆 X                       |
|----------------|-------------------------------------------------------------|-----------------------------|-----------------------------|
| STM32<br>CubeP | Data Information Notice                                     | f 🕨 🕅                       | x 🛪 🏹                       |
| ∎              | Memory & File editing                                       |                             | Not connected               |
|                | Device memory Open file +                                   | J-Link / Fla                | <ul> <li>Connect</li> </ul> |
|                | Address Size Data width 32-bit V Find Data Ox Read V        | ST-LINK<br>J-Link / Flasher | guration                    |
| OB             |                                                             | UART                        |                             |
| CPU            |                                                             | Access Port                 |                             |
| swv            |                                                             | Mode                        | Normal 🔻                    |
|                | No data to display                                          | Reset mode<br>Speed         | Software reset   Reliable   |
|                |                                                             | External loader             | -                           |
|                |                                                             |                             |                             |
|                | Log Live Update Verbosity level                             |                             |                             |
|                | T1:37:19 : STM32CubeProgrammer API v2.17.0   Windows-64Bits | Targ                        | et information              |
| ۲              | 🖻                                                           | Device<br>Type              | -<br>-                      |
| $\oslash$      |                                                             | Revision ID<br>Flash size   |                             |
| ?              | 0% 🛞                                                        | Bootloader Versio           | -<br>on _                   |

4. Click on the Box circled in red and it should look like the next screen

| Pro S                                         | TM32CubeProgrammer                                          | - 🗆 X                                                                                                    |
|-----------------------------------------------|-------------------------------------------------------------|----------------------------------------------------------------------------------------------------|
| STM32<br>Cube                                 | Nogenner Data Information Notice                            | f 🕒 X 🛪 🖅                                                                                                    |
| ∣≡                                            | Memory & File editing                                       | Not connected                                                                                                    |
|                                               | Device memory Open file +                                   | USB 🔻 Connect                                                                                                    |
| <b>L</b>                                      | Address 🔹 Size Data width 32-bit 🔻 Find Data 0x Read 💌      | USB configuration Port No DFU                                                                                                    |
| СРИ                                           |                                                             | Serial number                                                                                                    |
| swv                                           | No data to display                                          | Read Unprotect (MCU)<br>TZEN Regression (MCU)                                                                                                    |
|                                               |                                                             |                                                                                                    |
|                                               | Log Live Update Verbosity level   1  2  3                   |                                                                                                    |
| <ul><li>(a)</li><li>(b)</li><li>(c)</li></ul> | 11:37:19 : STM32CubeProgrammer API v2.17.0   Windows-64Bits | Target information           Board         -           Device         -           Type         -           Device ID         -           Revision ID         -           Flebh rime         - |
| ?                                             |                                                             | CPU -<br>Bootloader Version -                                                                                                    |

Notice the box turned from "No DFU" to "USB1"

| Pro S          | M32CubeProgrammer                                           | - 🗆 X                                                                                                    |
|----------------|-------------------------------------------------------------|----------------------------------------------------------------------------------------------------|
| STM32<br>CubeF | Data Information Notice                                     | F 🕒 X 🛪 🖅                                                                                                    |
| ⊨              | Memory & File editing                                       | Not connected                                                                                                    |
|                | Device memory Open file +                                   | USB Connect                                                                                                    |
| <b>*</b>       | Address Size Data width 32-bit - Find Data 0x Read -        | USB configuration Port USB1 Covid works 2002(4500000                                                                                                    |
| CPU            |                                                             | PID 0xdf11                                                                                                    |
| swv            |                                                             | VID 0x0483                                                                                                    |
|                | No data to display                                          | TZEN Regression (MCU)                                                                                                    |
|                | Log Live Update Verbosity level   1 2 3                     |                                                                                                    |
|                | 11:37:19 : STM32CubeProgrammer API v2.17.0   Windows-648its | Target information           Board         -           Device         -           Type         -           Device ID         -           Revision ID         -           Flash size         -           CPU         - |
| (?)            | 0% 🛞                                                        | Bootloader Version                                                                                                    |

| STM32CubeProgrammer                                                        |                             |                                                                                                    |
|----------------------------------------------------------------------------|-----------------------------|----------------------------------------------------------------------------------------------------|
| Balax<br>Cable Programmer                                                  | U Data monnation Notice     |                                                                                                    |
| Memory & File editing                                                      |                             | Not connected                                                                                                    |
| Device memory Open file +                                                  |                             | USB 🔻 Connect                                                                                                    |
| Address Size Data width 32-bit V Find Data 0                               | ix Read 🔻                   | USB configuration                                                                                                    |
|                                                                            |                             | Serial number 200364500000<br>PID 0xdf11                                                                                                    |
| Surve .                                                                    |                             | VID 0x0483                                                                                                    |
| No data to display                                                         |                             | TZEN Regression (MCU)                                                                                                    |
| CB Log Live Update V                                                       | /erbosity level 💿 1 🔵 2 🔵 3 |                                                                                                    |
| I1:37:19 : STM32CubeProgrammer API v2.17.0   Windows-648its           III: | 4<br>E                      | Target information           Board         -           Device         -           Type         -           Device ID         -           Revision ID         -           Flash size         - |
|                                                                            | 0% 🛞                        | CPU _<br>Bootloader Version _                                                                                                    |

5. Check "Read Unprotect (MCU)" as shown below

6. Click on the Blue "Read" button. Nothing will happen for about 60 seconds. No action is required, just wait.

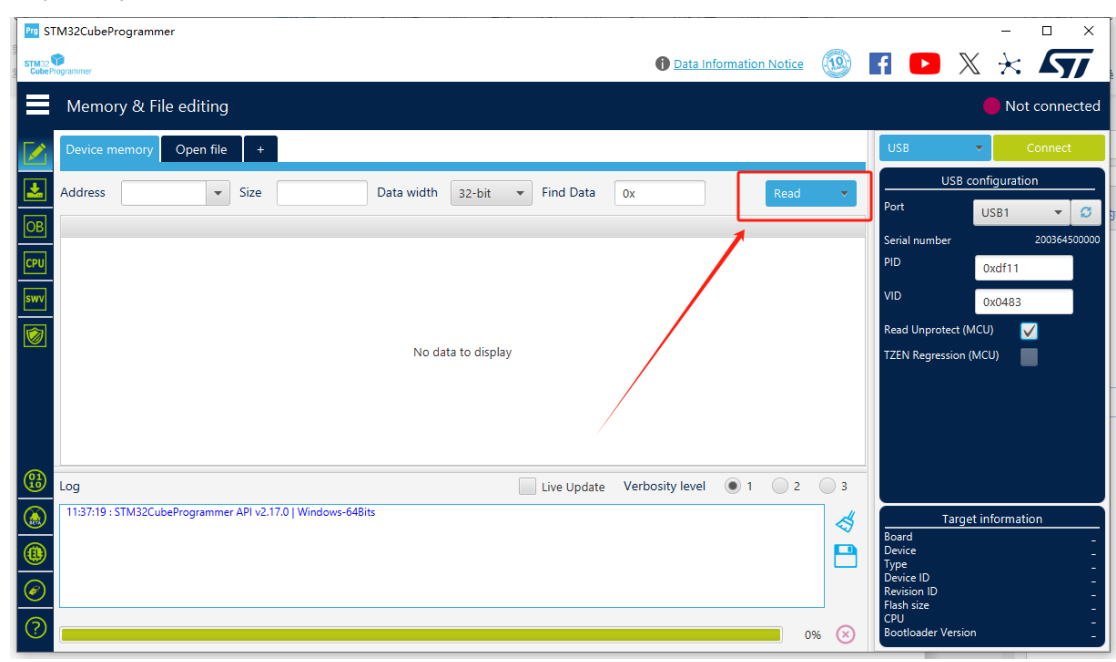

7. Wait for the pop-up window on the page "Please Power off Power on your device.", which indicates successful erasure.

| Fr STM32CubeProgrammer                                                                                                    |                                                  |            | – 🗆 X                                                                                                    |
|----------------------------------------------------------------------------------------------------|--------------------------------------------------|------------|----------------------------------------------------------------------------------------------------|
| STM:2 Cube Programmer                                                                                                    | 🚺 Data Informatio                                | on Notice  | F 🕒 X 🛪 🖅                                                                                                    |
| Memory & File editing                                                                                                    |                                                  |            | Not connected                                                                                                    |
| Device memory Open file +                                                                                                    |                                                  |            | USB 🗸 Connect                                                                                                    |
| Address Vize Data                                                                                                    | vidth 32-bit  Find Data 0x                       | Read 🔻     | USB configuration Port USB1                                                                                                    |
|                                                                                                    | -                                                | 1          | Serial number 200364500000<br>PID 0xdf11                                                                                                    |
|                                                                                                    | 息 × Please Power off Power on your device.<br>确定 |            | VID 0x0483<br>Read Unprotect (MCU) V                                                                                                    |
| B Log                                                                                                    | Live Update Verbosity level 💿 1                  | Q 2 Q 3    |                                                                                                    |
| 14:19:46:13:W         12:0050400000           14:19:48:1DPU protocol:1.1         14:19:48:1Device:0:1.1           14:19:48:1Device:1D:0:00450         14:19:48:1Device:1D:0:00450           14:19:48:1Device:1D:0:00450         14:19:48:1Device:1D:0:00450           14:19:48:1Device:1D:0:00450         14:19:48:1Device:1D:0:00450           14:19:48:1Device:1D:0:00450         14:19:48:1Device:1D:0:00450           14:19:48:1Device:1D:0:00450         14:19:48:1Device:1D:0:00450           14:19:48:1Device:1D:0:00450         14:19:48:1Device:1D:0:00000 |                                                  | )<br> <br> | Target information       Board     -       Device     -       Type     -       Device ID     -       Revision ID     -       Flash size     - |
|                                                                                                    |                                                  | 0% 🗵       | Bootloader Version _                                                                                                    |

You are now finished clearing the radio so you can now install new programs.